输入登录网址:

https://igjj.ccb.com/login.html?InsID=410106700001&Br\_No

## =41000000&Txn\_Chnl\_ID=3001#/

选择单位用户

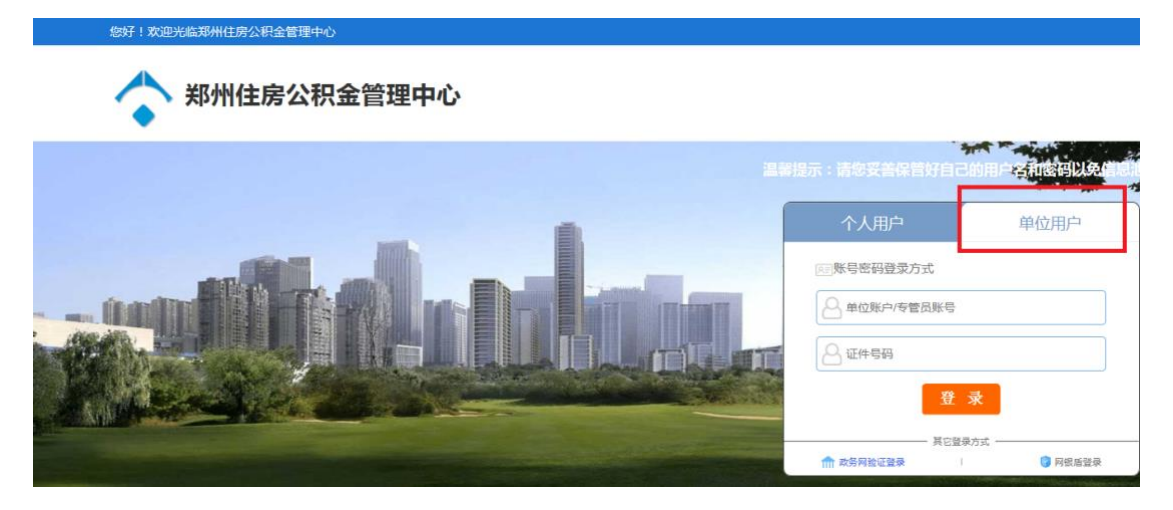

输入单位账号、经办人证件号码

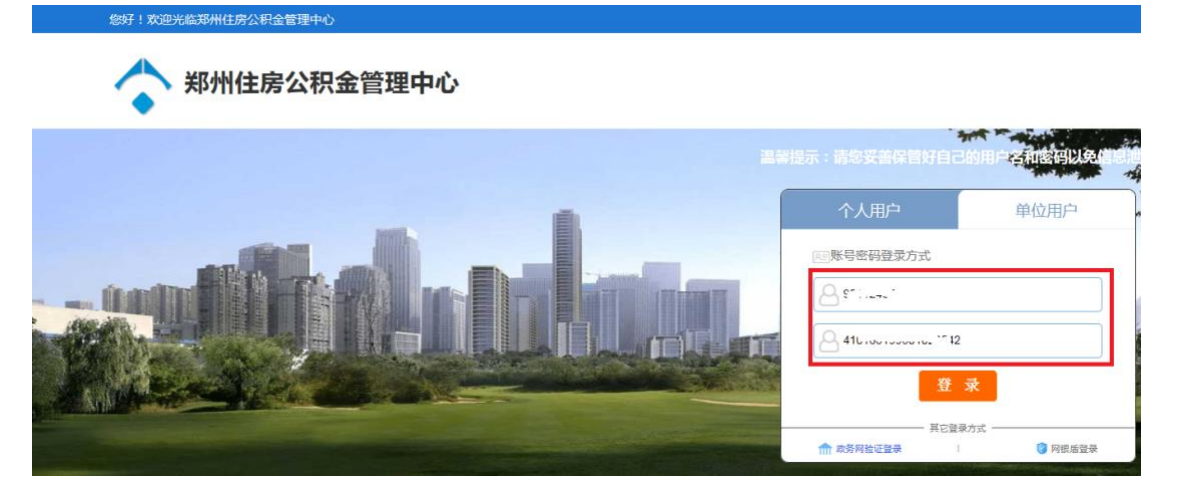

注意:此处经办人信息,必须和系统中维护的经办人信息 保持一致

点击登录按钮

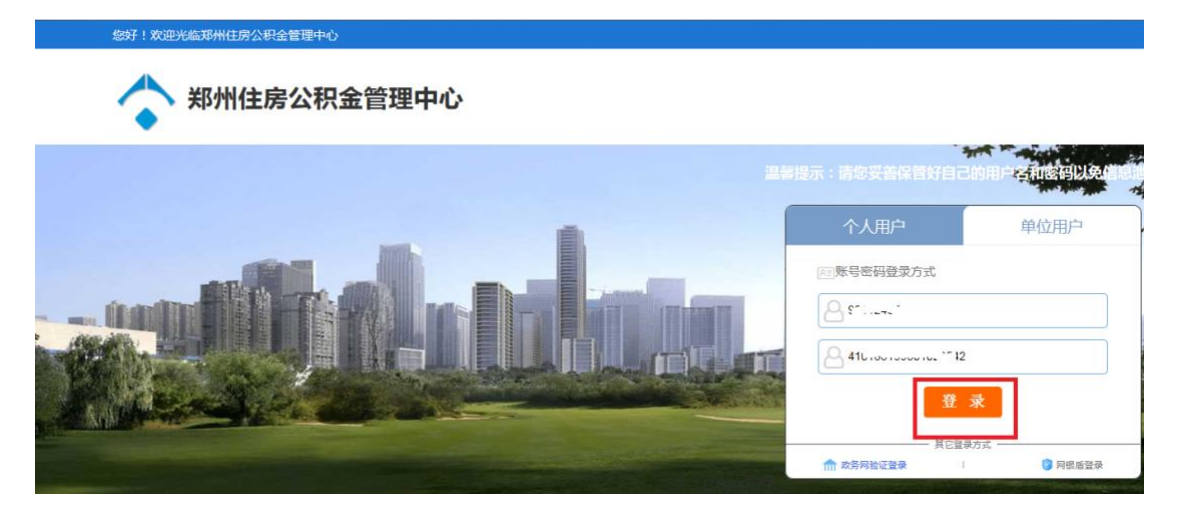

## 系统弹出二维码

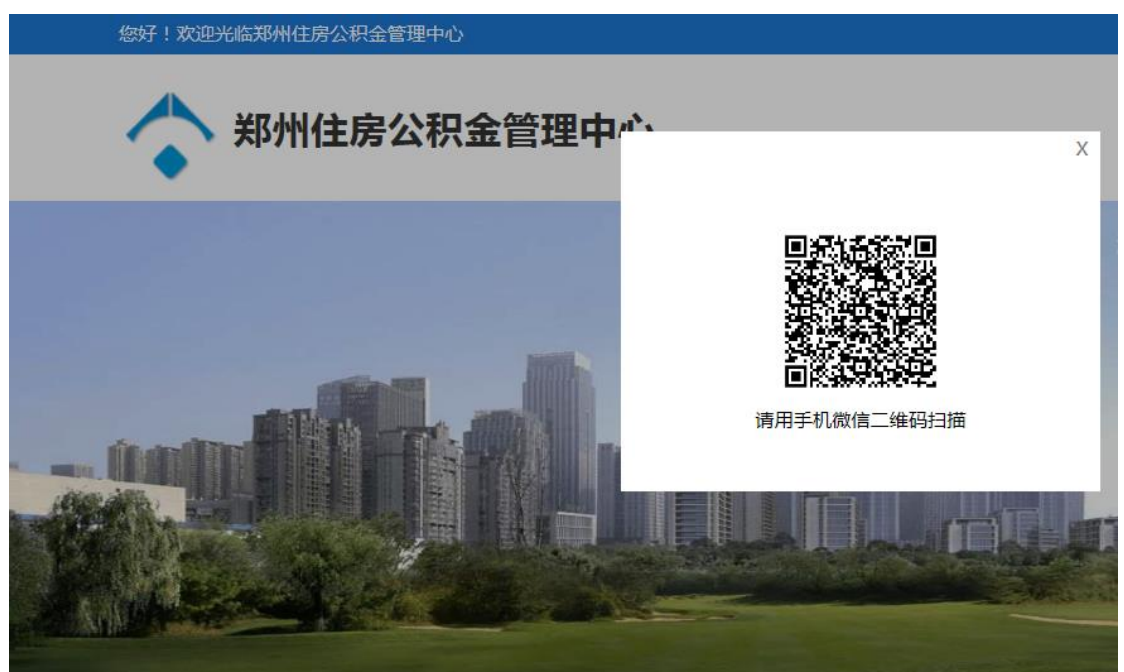

打开手机微信,扫一扫,出现以下页面,勾选协议后,点 击下一步 上午10:29

 $\times$ 

🔷 郑州住房公积金 申请使用 人脸识别验证你的身份信息,请确 保为 本人操作

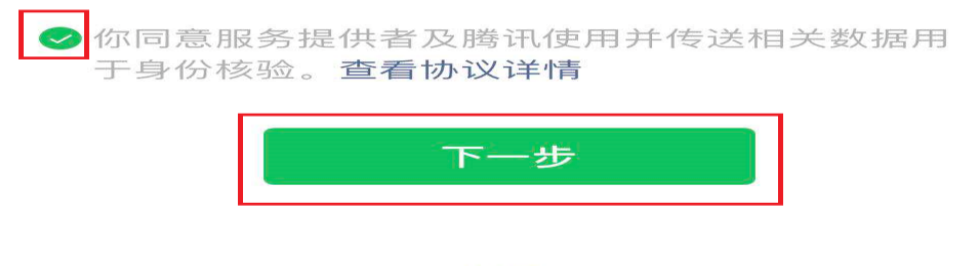

投诉

根据手机上提示进行操作,通过人脸认证之后

| •••• 中国  | 1移动 | 4G | 上午10:30      | @ ৵ 58% | , E   |
|----------|-----|----|--------------|---------|-------|
| $\times$ |     |    |              |         | • • • |
|          |     |    |              |         |       |
|          |     |    |              |         |       |
|          |     |    |              |         |       |
|          |     |    |              |         |       |
|          |     |    |              |         |       |
|          |     |    |              |         |       |
|          |     |    |              |         |       |
|          |     |    |              |         |       |
|          |     |    |              |         |       |
|          |     |    | igij.ccb.com |         |       |
|          |     |    |              |         |       |
|          |     |    | 入脑识别校验通过     |         |       |
|          |     |    |              |         |       |
|          |     |    | 确定           |         |       |
|          |     |    |              |         |       |
|          |     |    |              |         |       |
|          |     |    |              |         |       |
|          |     |    |              |         |       |
|          |     |    |              |         |       |
|          |     |    |              |         |       |
|          |     |    |              |         |       |
|          |     |    |              |         |       |
|          |     |    |              |         |       |
|          |     |    |              |         |       |
|          |     |    |              |         |       |

| 倉 首页            | ^ | 河南省郑州住房公积金网上办事大厅                | AA449422 .                  | A second for an a second stand of the second standard second second s | 未 提示 ① 退出             |
|-----------------|---|---------------------------------|-----------------------------|----------------------------------------------------------------------------------------------------|-----------------------|
| ○ 个人账户管理        | ~ | 单位信息                            |                             |                                                                                                    | 详细信息   信息修改           |
| ③ 缴存业务          | ~ | 单位名称: 江古之流等今管理有四公司              | 单位账户: 7                     | 缴存比例                                                                                                    | 单位账户余额<br>118,077.74元 |
| <b>會</b> 变更业务   | ^ | 单位频行入数: 5<br>单位开户日期: 2018-10-22 | 单位到行八致: 4<br>应汇缴年月: 2020-07 | 8%         8%           个人缴存比例         单位缴存比例                                                                                                    | 暂存款余额<br>0.00元        |
| 〇 个人账户封存启封      |   | 常用功能                            |                             |                                                                                                    | 添加自定义功能   设置          |
| 🕑 内部转移          |   | 汇缴核定 个人开户                       | 封存启封                        | 个人账户查询                                                                                                    |                       |
| 三 缴存基数调整 ○ 亦具奏询 | v | 员工业务快捷办理 资惠 请输入线                | 名或身份证号码                     |                                                                                                    | 搜索                    |

系统登录成功!

注意:单位网厅升级之后,个人开户单笔、批量都会进行 公安局数据校验,批量开户文件不得超过 100 笔!!!

登录成功后,跳转至网厅主页面。

| $( \land )$                                    | 河南省郑州住房公积金网上办事大                                                                                          | 庁                       |                                             | - 🧑 🔹 提示 🔿 週日 |
|------------------------------------------------|----------------------------------------------------------------------------------------------------|-------------------------|---------------------------------------------|---------------|
| $\bigcirc$                                     | 单位信气                                                                                                    |                         |                                             |               |
| 首页                                             | 单位名;                                                                                                    | 单位账户                    |                                             | 单位            |
| ) 个人账户管理 ~                                     | 单位缴存。<br>单位开户。                                                                                           | 单位封存人数<br>应汇缴年5         | 个人生产的工作工作工作工作工作工作工作工作工作工作工作工作工作工作工作工作工作工作工作 | Birken (      |
| ♀. 个人开户<br>◇                                   | 常用功能                                                                                                    |                         |                                             |               |
| 医小人脉管道间                                        |                                                                                                    |                         |                                             |               |
| 13. 个人信息修改                                     | 汇缴核定个                                                                                                    | 人开户                     | 个人账户查询                                      |               |
| <b>思</b> 个人信息修改<br>쪱 个人账户合并                    | <ul> <li>汇缴核定</li> <li>介</li> <li>员工业务快捷办理</li> </ul>                                                    | 从开户 封存启封<br>请输入姓名或身份证号码 | 个人账户查询                                      | 搜 索           |
| 国。个人信息修改<br>国。个人账户合并<br>) 缴存业务 ~               | <ul> <li>1.戦物定</li> <li>介</li> <li>人工业务快捷办理</li> <li>消息中心</li> </ul>                                     | 人开户 封存启封<br>请输入姓名或身份证号码 | 个人账户查询                                      | 搜索            |
| 四 个人信息修改<br>四 个人账户合并<br>1 一 幾存业务 ~<br>1 文更业务 ~ | <ol> <li>記載接定</li> <li>人工业务快捷办理</li> <li>消息中心</li> <li>(約4000000000000000000000000000000000000</li></ol> | 从开户 封存启封<br>请输入姓名或身份证号码 | 个人账户查询                                      | 搜索            |

1. 个人开户

1) 红色标注部分为必输项

2) 输入证件号码,自动反显出生日期、性别。若输入身份证号不符合身份证编码规则,开户失败。

3)输入缴存基数,系统根据单位/个人缴存比例自动反显月缴存总额、单位月缴存额、个人月缴存额

| 🗲 🛞 建设银行 🏛 • 🍸 http | ://igjj.ccb.com/refcsp/ind | ex.html?InsID=410106700001&8 | 8r_No=41( 📀 🔎 🕶 | ◎ ▼ 公积金网厅   | ×                                                     | -            |                                       |
|---------------------|----------------------------|------------------------------|-----------------|-------------|-------------------------------------------------------|--------------|---------------------------------------|
| $\bigcirc$          | ^ 河南省郑州                    | 住房公积金网上办                     | 事大厅             |             |                                                       | -            |                                       |
| ♠ 首页                | 个人开户<br>单常开户               | 开户查询                         |                 |             |                                                       |              | 批量开户                                  |
| 合人账户管理              | ^ ●个人姓                     | <b>名</b> 请输入姓名               | •证件类型           | 身份证         | • 证件号码                                                | 请输入证件号码      | ▶ 身份证批量开户模版                           |
| 見 个人开户              | *出生日!                      | 1 3488                       | * 手机号码          | 请输入手机号码     | * 账户状态                                                | 正常           | 请上传批建文件                               |
| 仓 个人账户查询            | • 缴存基                      | t 请输入维存基款                    | • 个人缴存比例        |             | * 个人月缴存<br>额                                          |              | 上传文件                                  |
| <b>国</b> , 个人信息修改   | * 徽存总                      | <b>0</b>                     | *单位缴存比例         |             | ● 单位月缴存<br>额                                          |              |                                       |
|                     | ●手机号                       | <b>9</b> 请输入手机号码             | * 学历学位名称:       | 请选择         | *婚姻状况:                                                | 请选择 いい       | 重置 批型导入                               |
| NG TANA AA          |                            |                              | 重置              | 添加          | + 2                                                   | 维护更多信息       | · · · · · · · · · · · · · · · · · · · |
| 劉 缴存业务              | ×                          |                              |                 |             |                                                       |              |                                       |
| 🏚 变更业务              | ~ 待开户清册                    |                              |                 |             |                                                       |              |                                       |
| Q 交易查询              | ◆                          | 性别 证件类型                      | 证件号码            | <b>康存基数</b> | 个人月還存設 单位<br>(1)(1)(1)(1)(1)(1)(1)(1)(1)(1)(1)(1)(1)( | 立月單存額 月墩存总器  | 十八项存比例 単位單存比例                         |
|                     | , <sup>×</sup>             |                              |                 | 12          | 大政语                                                   |              | 10.25 周囲                              |
| 🚱 🥎 🧟 - 华为网站        | 自方首页 提紧一下                  |                              |                 | -           |                                                       | 🇯 🔏 al 🖇 💻 ( | 🔁 😨 🐲 🥌 🔛 🛱 🌓 2020/11/12              |

1.1 批量开户

批量开户在同一页面右侧。

2、封存启封

注: 封存启封可模糊查询,可通过姓名和个人账号查询。

批量业务在同一页面右侧。

| (一) 建设银行 証 • ▼ http://igjj.c            | cb.com/refcsp/index.html?InsID=410106700001&Br_No= | 410 🕃 タ・C ¥ 公积金网厅 🛛 🗙 |                   |                      |
|-----------------------------------------|----------------------------------------------------|-----------------------|-------------------|----------------------|
|                                         | 河南省郑州住房公积金网上办事大的                                   | Ţ.                    |                   | ~ 😨 🛊 提示 🛛 週出        |
| ▲ 首页                                    | 个人账户启载                                             | 封存启封查调                |                   |                      |
|                                         | 单笔封存                                               |                       | 批量                | 讨存                   |
| 🖻 个人账户管理 🔷                              | 个人姓名 请输入姓名 查输                                      | *个人账号 语输入断号           | 员工名册              | 批單封存模板               |
| <b>乌</b> . 个人开户                         | 身份证 > 请输入证件号码                                      | *封存原因 高职              |                   | 批量文件:                |
| 仓 个人账户查询                                | 业务月度 2020-09                                       | 月繳存額                  |                   | 》刘岱                  |
| <b>昆</b> 个人信息修改                         |                                                    | <b>垂蓋</b> - 添加        |                   | 重置 批量导入              |
| ு 个人账户合并                                |                                                    |                       |                   |                      |
| • <b>〕</b> 缴存业务 ~                       | 个人账户封存                                             |                       |                   |                      |
| ] 变更业务 へ                                | 个人账号 莊名 证件类型                                       | 证件与约 月缀存额<br>暂无数据     | 對存配因              | 生效年月                 |
| 121 A 1100 million and 1                |                                                    |                       |                   |                      |
| [0] YY NW 新祖告封<br>                      | 封存成功清册                                             |                       |                   |                      |
| ▲ 4000000000000000000000000000000000000 | 🗱 🛐 🚔 🕅                                            | **                    | ) 😜 💻 🛠 In. 🍫 🥔 🗎 | ) 🦛 🥽 🎒 🔐 🌗 10:55 周四 |

3、内部转移

注:转移不需通过转出单位办理,只需你所转人员为<u>封存</u> 状态即可。

批量转移是指转出单位为同一单位时,方可办理批量。

| 仓 个人账户查询 🦷                       | 河南省郑州伯     | 主房公积金网上。        | <b>办事</b> 大厅 |             |        |        |          | ♣ 提示 ○ 遇 |
|----------------------------------|------------|-----------------|--------------|-------------|--------|--------|----------|----------|
| 国 个人信息修改                         | 个人账户转入     | 转移查询            |              |             |        |        |          |          |
| 喻 个人账户合并                         | 单笔转入       |                 |              |             |        |        | 批里导入     |          |
| <b>〕</b> 缴存业务 ~                  | • 个人姓名     | 请输入姓名           | • 证件类型 具     | 69 iz 🗸 🗸   | *证件号码  | 输入证件号码 | 批服转入模板   |          |
| 查面业冬 人                           | 转移原因       | 工作调动            |              |             |        |        | 请上传批量文件: |          |
| XELD                             | 转出单位账<br>号 |                 | 转出单位名<br>称   |             | 原个人账号  |        | 上传文件     |          |
| 图 个人账户封存启封                       | 账户余额       |                 | 个人账户状态       |             | 缴至年月   |        |          |          |
| ⑦ 内部等移                           |            |                 |              |             |        |        |          | 里导入      |
| 三 缴存基款调整                         |            |                 | 里立           | 38.01       |        |        |          |          |
| )交易查询 ~                          | 个人账户转入》    | 1 <del>10</del> |              |             |        |        |          |          |
| <b>〕</b> 单位账户管理 ~                | 个人账号       | 姓名              | 证件类型         | 证件号码        | 转出单位账号 | 转出单位名称 | 转移原因     | 账户余额     |
| D 能<br>核定 补缴核定 缴存办理<br>五百、资本复数问题 |            |                 |              | 9.55<br>100 | 无数据    |        |          |          |

4、汇缴核定

注:1、此月所有变更业务做完以后再做汇缴。汇缴时核对 一下金额及人数,确定是否正确无误。

| ^ )iii | (责劣郑州住良)  | 公和全國      | トカ東ナト                                                                                                    | ř                                                                                                    |                                                                                                    |                                                                                                    |                                                                                                    | -                                                                                                    | ♦ 48 ==                                                                                    | 10 284                                                                       |
|--------|-----------|-----------|----------------------------------------------------------------------------------------------------|----------------------------------------------------------------------------------------------------|----------------------------------------------------------------------------------------------------|----------------------------------------------------------------------------------------------------|----------------------------------------------------------------------------------------------------|----------------------------------------------------------------------------------------------------|--------------------------------------------------------------------------------------------|------------------------------------------------------------------------------|
| 103    | нафиция   | A INSIL P | 11.75 爭八/                                                                                                    | ,                                                                                                    |                                                                                                    |                                                                                                    |                                                                                                    | 3                                                                                                    | ₩ 1年小、                                                                                     | U Jai                                                                        |
|        | 汇载核定      | 汇缴        | 查询                                                                                                    |                                                                                                    |                                                                                                    |                                                                                                    |                                                                                                    |                                                                                                    |                                                                                            |                                                                              |
|        |           |           |                                                                                                    |                                                                                                    |                                                                                                    |                                                                                                    |                                                                                                    |                                                                                                    |                                                                                            |                                                                              |
| ^      | 核定月       | 間         | 2020-09                                                                                                    | 至 2020-09                                                                                                    |                                                                                                    | 月缴存額                                                                                                    | 28886                                                                                                    |                                                                                                    |                                                                                            |                                                                              |
|        | 暂存款余      | () ()     |                                                                                                    |                                                                                                    |                                                                                                    | 核定总金額                                                                                                    | 28886                                                                                                    |                                                                                                    |                                                                                            |                                                                              |
|        |           |           |                                                                                                    |                                                                                                    | 重置                                                                                                    | 保存                                                                                                    |                                                                                                    |                                                                                                    |                                                                                            |                                                                              |
|        |           |           |                                                                                                    |                                                                                                    |                                                                                                    |                                                                                                    |                                                                                                    |                                                                                                    |                                                                                            |                                                                              |
|        | 待核定汇缴清册信息 |           |                                                                                                    |                                                                                                    |                                                                                                    |                                                                                                    |                                                                                                    |                                                                                                    |                                                                                            |                                                                              |
|        | 单位名称      | 汇缴月份      | 本月人数                                                                                                    | 本月金額                                                                                                    | 上月人数 上                                                                                                    | 月金額 本月増加/                                                                                                    | 数 本月增加金額                                                                                                    | 本月減少人數                                                                                                    | 本月初                                                                                        | 比全额                                                                          |
|        |           |           |                                                                                                    |                                                                                                    | 暂无数据                                                                                                    |                                                                                                    |                                                                                                    |                                                                                                    |                                                                                            |                                                                              |
|        |           |           |                                                                                                    |                                                                                                    |                                                                                                    |                                                                                                    |                                                                                                    |                                                                                                    |                                                                                            |                                                                              |
|        |           |           |                                                                                                    |                                                                                                    |                                                                                                    |                                                                                                    |                                                                                                    |                                                                                                    |                                                                                            |                                                                              |
|        |           |           |                                                                                                    |                                                                                                    |                                                                                                    |                                                                                                    |                                                                                                    |                                                                                                    |                                                                                            |                                                                              |
|        |           | 河南省郑州住房:  | <ul> <li>河南省郑州住房公积金网</li> <li>(東京)</li> <li>(東京)</li> <l< td=""><td><ul> <li>河南省郑州住房公积金网上办事大/</li> <li>(2845) 正単亚曲</li> <li>(後定月份) = 2020-9</li> <li>(後定日份) = 2020-9</li> <li>(1) (1) (1) (1) (1) (1) (1) (1) (1) (1)</li></ul></td><td>▼河南省郑州住房公积金网上办事大厅<br/>てきます<br/>世界工作<br/>世界工作<br/>世界工作<br/>市<br/>市<br/>市<br/>市<br/>市<br/>市<br/>市<br/>市<br/>市<br/>市<br/>市<br/>市<br/>市</td><td>★ 河南省郑州住房公积金网上办事大厅            で専定面             て専定面             て専定面             街窓月份             夏日日             菅宿数余額             御徳窓            御徳窓            御信息             聖日日             御日日             御日日             御日日             御日日             御日日             御日日             御日日             御日日             御日日             御日日             御日日             日日日             御日日             御日日             御日日             御日日             御日日             御日日             御日日             御日日             御日日             御日日             『御日日             御日日             『夏田日日             『夏田日日             『夏田日日            『夏田日日             『夏田日日             『夏田日日             『夏田日             『夏田日             『夏田日             『夏田日</td><td>河南省郑州住房公积金网上办事大厅       【第第第       【第第第       【第三日份       第百款余額       「「「「」」」」」」       「「「」」」」」       「「」」」」」       「「」」」」       「」」」」       「」」」」       「」」」」       「」」」」       「」」」」       「」」」」       「」」」」       「」」」」       「」」」」」       「」」」」」       「」」」」」」       「」」」」」」       「」」」」」」       「」」」」」」       「」」」」」」       「」」」」」」       「」」」」」」       「」」」」」」       「」」」」」」       「」」」」」       「」」」」」」       「」」」」」」」       「」」」」」」       「」」」」」」       「」」」」」       「」」」」」       「」」」」       「」」」」       「」」」」       「」」」」       「」」」」       「」」」」       「」」」」       「」」」」       「」」」       「」」」       「」」」       「」」」       「」」」       「」」」       「」」」       「」」」       「」」」       「」」」       「」」」       「」」」       「」」」       「」」」       「」」」       「」」」</td><td>河南省郑州住房公积金网上办事大厅       2885       (根定月份)       2020-09       月慶存額       20305       留存数余額       6倍       「日田田田田田田田田田田田田田田田田田田田田田田田田田田田田田田田田田田田田</td><td>河南省郑州住房公积金网上办事大厅     2000-09     王章室御       【章室御     「「「」」」」」」」」」」」」」」」」」」」」」」」」」」」」」」」」」」</td><td><ul> <li>河南省郑州住房公积金网上办事大厅</li> <li>● #並</li> <li>              年度第</li></ul></td></l<></ul> | <ul> <li>河南省郑州住房公积金网上办事大/</li> <li>(2845) 正単亚曲</li> <li>(後定月份) = 2020-9</li> <li>(後定日份) = 2020-9</li> <li>(1) (1) (1) (1) (1) (1) (1) (1) (1) (1)</li></ul> | ▼河南省郑州住房公积金网上办事大厅<br>てきます<br>世界工作<br>世界工作<br>世界工作<br>市<br>市<br>市<br>市<br>市<br>市<br>市<br>市<br>市<br>市<br>市<br>市<br>市 | ★ 河南省郑州住房公积金网上办事大厅            で専定面             て専定面             て専定面             街窓月份             夏日日             菅宿数余額             御徳窓            御徳窓            御信息             聖日日             御日日             御日日             御日日             御日日             御日日             御日日             御日日             御日日             御日日             御日日             御日日             日日日             御日日             御日日             御日日             御日日             御日日             御日日             御日日             御日日             御日日             御日日             『御日日             御日日             『夏田日日             『夏田日日             『夏田日日            『夏田日日             『夏田日日             『夏田日日             『夏田日             『夏田日             『夏田日             『夏田日 | 河南省郑州住房公积金网上办事大厅       【第第第       【第第第       【第三日份       第百款余額       「「「「」」」」」」       「「「」」」」」       「「」」」」」       「「」」」」       「」」」」       「」」」」       「」」」」       「」」」」       「」」」」       「」」」」       「」」」」       「」」」」       「」」」」」       「」」」」」       「」」」」」」       「」」」」」」       「」」」」」」       「」」」」」」       「」」」」」」       「」」」」」」       「」」」」」」       「」」」」」」       「」」」」」」       「」」」」」       「」」」」」」       「」」」」」」」       「」」」」」」       「」」」」」」       「」」」」」       「」」」」」       「」」」」       「」」」」       「」」」」       「」」」」       「」」」」       「」」」」       「」」」」       「」」」」       「」」」       「」」」       「」」」       「」」」       「」」」       「」」」       「」」」       「」」」       「」」」       「」」」       「」」」       「」」」       「」」」       「」」」       「」」」       「」」」 | 河南省郑州住房公积金网上办事大厅       2885       (根定月份)       2020-09       月慶存額       20305       留存数余額       6倍       「日田田田田田田田田田田田田田田田田田田田田田田田田田田田田田田田田田田田田 | 河南省郑州住房公积金网上办事大厅     2000-09     王章室御       【章室御     「「「」」」」」」」」」」」」」」」」」」」」」」」」」」」」」」」」」」 | <ul> <li>河南省郑州住房公积金网上办事大厅</li> <li>● #並</li> <li>              年度第</li></ul> |

2、取消汇缴核定及下载凭证

| <ul> <li>◆ ③ ● 2005 至 • ● Mapy/igg exberom/wetsqu/index.hem/PhetD=41010070000188*_Nor=42 ② ● • ○ ▼ 公供金用厅 ×</li> <li>● 前方</li> <li>● 前方</li> <li>● 小方水 中方定</li> <li>● 前方</li> <li>● 加方方 加升估方公积金网上办事大厅</li> <li>● 前方</li> <li>● 前方</li> <li>● 1</li> <li>● 1<th>A 1 4 1 1 1 1</th><th></th><th>COLUMN STREET, MARKING, MARKING, MICH.</th><th>and the second data and</th><th></th></li></ul>                               | A 1 4 1 1 1 1                                    |                                                  | COLUMN STREET, MARKING, MARKING, MICH. | and the second data and |              |
|----------------------------------------------------------------------------------------------------|--------------------------------------------------|--------------------------------------------------|----------------------------------------|-------------------------|--------------|
| <ul> <li>○ 前有省郑州住房公积金网上办事大厅</li> <li>○ 前有省郑州住房公积金网上办事大厅</li> <li>○ 前有省郑州住房公积金网上办事大厅</li> <li>○ 前日</li> <li>○ 前日<th>(=) (建设银行 滙 - ▼ http://igj)</th><th>.ccb.com/refcsp/index.html?InsID=4101067000018/B</th><th>Br_No=412 📀 P - C ▼公积金网厅 ×</th><th></th><th>n ★ @</th></li></ul> | (=) (建设银行 滙 - ▼ http://igj)                      | .ccb.com/refcsp/index.html?InsID=4101067000018/B | Br_No=412 📀 P - C ▼公积金网厅 ×             |                         | n ★ @        |
| <ul> <li>▲ 首页</li> <li>● 小人账户管理</li> <li>● 二酸 你小子 常和</li> <li>● 二酸 你小子 常和</li> <li>● 二酸 你小子 常和</li> <li>● 二酸 你小子 常和</li> <li>● 二酸 你小子 常和</li> <li>● 二酸 你小子 常和</li> <li>● 二酸 你小子 常和</li> <li>● 二酸 你小子 常和</li> <li>● 二酸 你小子 常和</li> <li>● 四 小 一 一 一 一 一 一 一 一 一 一 一 一 一 一 一 一 一 一</li></ul>                                                                                                    | $\bigcirc$                                       | 河南省郑州住房公积金网上办                                    | 事大厅                                    | ľ                       | ◆ 提示 〇 週出    |
| <ul> <li>□ 今人账户管理 ~</li> <li>□ 缀存业务 ~</li> <li>□ 缀存边境希</li> <li>□ 金符功理希問</li> <li>□ 金符功理</li> <li>□ 金符功理</li> <li>□ 文更业务 ~</li> <li>○ 交易查询 ~</li> </ul>                                                                                                    | ♠ 首页                                             |                                                  | ● 汇缴 ○ 补缴                              |                         |              |
| ● 汇继校定       ● 市       ● 市                                                                                                    | 合人账户管理 ~ 局 鄉存业务 ~                                |                                                  | 重置 章旗                                  |                         |              |
| ③ 計量構造     第6 最佳 並為类型 か要状态     重文型记号     第6开始     第6存开始     第6存开始     第6存开始     第6存开始     第6存 至     単位开户     目行     目行     月行     月行     月行     月行     月行     月行     日本     第6余 至     単位开户     目行     第6条 至     単位开户     日行     第6条 至     単位开户     日行     日本     第6条 至     単位开户     日     日本     第6条 至     単位开户     日本     日本     第6条 至     単位开户     日本     日本     第6条 至     単位开户     日本     日本                                                                                                    |                                                  |                                                  |                                        |                         |              |
| 回 缴存协理         1         汇象 已快定         取用包定 不能失益           會 交更业务                                                                                                    | 3) 补缴核定                                          | 缴存办理清册<br>序号 操作 业务类型 办理状态                        | 重交登记号 攀存开始 量存结束 单<br>月份 月份             | 边缴存 缴存金额 单位开户           | 银行收费 操作      |
| <ul> <li>         · ● 交更业务         <ul> <li></li></ul></li></ul>                                                                                                    | ③ 缴存办理                                           | 1 正章 已核定                                         |                                        |                         | 取清核定 下数凭证    |
|                                                                                                    | 會 变更业务 ~                                         |                                                  |                                        | 第1页/共1页                 | < 🚺 > 前往 1 页 |
|                                                                                                    | <ul> <li>Q 交易查询 、</li> <li>A 单位账户管理 、</li> </ul> |                                                  | 774217912279221111177227012342184093   |                         |              |
|                                                                                                    |                                                  |                                                  |                                        |                         |              |

5、补缴核定

注:补缴时,补缴姓名、补缴原因、补缴月份、补缴金额 务必填写清楚,以防补缴错误。

| 仓、个人账户查询 🔨 🔨    | 河南省郑州伯 | 唐公积金网 | 上办事大厅     |                        | - 🤤 🔹 提示 めえ            |
|-----------------|--------|-------|-----------|------------------------|------------------------|
| <b>記</b> 个人信息修改 | 补重核定   |       |           |                        |                        |
| 쪱 个人账户合并        | 单笔补缴   |       |           |                        | 批量补缴                   |
| <b>山</b> 缴存业务 个 | 个人姓名   | 请输入性名 | 个人账号      | 请输入个人账号                | 单位补缴请写样表下载             |
| @ 汇缴核定          | 证件类型   | 身份证   | ~ 证件号码    | 请输入证件号码                | 请上传找望文件                |
| ③ 补缴核定          | 补缴原因   | 请选择   | ○ 补缴月份    | 回 请选择日期 <b>至</b> 请选择日期 | 浏览                     |
| <b>臼</b> 缴存办理   | 补缴金额   |       | 补缴金额构成    | 个人补缴金额                 |                        |
| 变更业务 个          |        | (     | 重素 查询     | ्रक <b>1</b> 0         | 重 置                    |
| 〇 个人账户封存启封      | 补缴核定清册 |       |           |                        |                        |
| ⑦ 内启阵专移         | 个人账号   | 个人姓名  | 证件号码 补缴额因 | 补缴开始月份 补缴结束月份 单位补约     | 聖类屯洲 融全行合徽体 融全做本人个 融全觀 |
| 三 缴存基款调整        | 4      |       |           | 暫无數据                   | ,                      |
| ~               |        |       |           |                        | ,                      |

6、缴存基数调整

注: 1、基数调整为每年一次、每年七月,其他时间不支 持此业务办理。

|               | 河南省郑州  | 住房公积金网  | 上办事大厅                                                                                                    |             | 😨 🛊 提示 の 遊                              |
|---------------|--------|---------|----------------------------------------------------------------------------------------------------|-------------|-----------------------------------------|
| @ 汇缴核定        | 徽存基於调整 | 撒存基款调整查 | in the second second second second second second second second second second second second second second second |             |                                         |
| ③ 补缴核定        | 单笔调整   |         |                                                                                                    |             | 批量调整                                    |
| <b>D</b> 缴存办理 | 账户类型   | 基本公积全   | ◎ 原个人缴存基数                                                                                                    | * 变更后个人缘存基数 |                                         |
| · 变更业务 ·      | 个人姓名   | 请输入姓4   | 原单位缴存比例                                                                                                    | 变更后单位缴存比例   | 会 生 生 生 生 生 生 生 生 生 生 生 生 生 生 生 生 生 生 生 |
| ③ 个人账户封存启封    | *个人账号  | 语输入账号   | 原个人缴存比例                                                                                                    | 变更后个人缘存比例   |                                         |
|               | 证件类型   | 身份证     | ○ 原单位月缴存额                                                                                                    | 变更后单位月缴存额   |                                         |
|               | • 证件号码 | 请输入证件号码 | 原个人月繳存額                                                                                                    | 变更后个人月缴存额   | 请上传批量文件:                                |
| 三 缴存基数调整      | 业务月度   |         | 原月缴存额                                                                                                    | 变更后月缴存额     | 浏览                                      |
| )交易查询 ~       |        |         | 重责                                                                                                    | 查询 5.11     | 重责 批型导入                                 |
| 单位账户管理 ~      |        |         |                                                                                                    |             |                                         |
| Jiili         | 个人     | 账号      | 个人姓名                                                                                                    | 证件类型 证件号码   | 变更后缀存基数 变更后月缴存缴                         |

2、单位可根据自身情况做单笔调整或者批量调整。

**7**、单位信息修改只支持修改单位地址及邮政编号。其他项 修改请到大厅修改。

| ③ 补缴核定 ^ / / / / / / / / / / / / / / / / / / | [南省郑州住房公积   | 只金网上办事大厅                |           | 1~                 | <br>0 退 |
|----------------------------------------------|-------------|-------------------------|-----------|--------------------|---------|
| ③ 缴存办理                                       | 用你注意给我 单价信号 | ₽從み <b>容</b> 消          |           |                    |         |
| a) 变更业务 🔷 🔷                                  | 单位详细信息      | na 1977 A.V. dille dall |           |                    |         |
| 〇 个人账户封存启封                                   | 所属管理部:      |                         | 所属机构:     | 4101010101         |         |
| ⑦ 内音降专移                                      | 受托银行:       |                         | 账户正常人数:   |                    |         |
| 三 缴存基数调整                                     | 单位账户:       | 90112409                | 封存人数:     | 8                  |         |
| 3 杰里杰讷 ~                                     | 单位名称:       | 郑州市二七区学而思培训学校           | 隶属关系:     | 市、地区               |         |
|                                              | 单位性质:       | 请法择                     | 单位级次:     | 请选择                |         |
| 1)单位账户管理 ~                                   | 单位所属行业:     | 教育                      | → 直属主管部门: |                    |         |
| 愈 单位账户查询                                     | 一级主管部门:     |                         | 单位地址:     | 郑州市二七区大学中路70号3-5号  |         |
|                                              | 曲政编号:       | 450000                  | 单位存款账户账号: | 371906358210803    |         |
| 188 単位信息%改                                   | 单位存款账户名称:   | 郑州市二七区学南思墙训学校           | 开户银行:     | 招商                 |         |
| 功能<br>動物定 补缴物定 缴存办理                          | 单位法人代表姓名:   | 王书伟                     | 单位法人证件号码: | 410326197401285018 |         |
| 、开户 缴存基款调整                                   | 经办人姓名:      | 何梦雅                     | 经办人手机号码:  |                    |         |

8、个人信息修改只支持修改个人手机号。

| (=) (建设银行 Ⅲ - ▼ http://igj) | .ccb.com/refcsp/index.html?InsID= | 10106700001&Br_No= | =41( 📀 🔎 + C 🔻 : | 公积金网厅  | ×       |       |        |                    |                    | • <b>•</b> • <b>×</b> |
|-----------------------------|-----------------------------------|--------------------|------------------|--------|---------|-------|--------|--------------------|--------------------|-----------------------|
| Ô                           | 河南省郑州住房公积                         | 金网上办事大             | 厅                |        |         |       |        | ) (                | ♣ 提示               | 、 の 週出                |
| <b>合</b> 首页                 | 单笔修改                              |                    |                  |        |         |       |        |                    |                    |                       |
| 个人账户管理 ~                    | 证件类型                              | 请选择                |                  |        | ł       | 证件号码  | 请输入证件号 | 码                  |                    |                       |
| <b>凡</b> 个人开户               | 个人姓名                              | 请输入姓名              |                  |        | ą       | 个人账号  | 请输入账号  |                    |                    |                       |
| @ 个人账户查询                    |                                   |                    |                  | 重罢     | 查词      |       |        |                    |                    |                       |
| <b>毘</b> 个人信息修改             |                                   |                    |                  |        |         |       |        |                    |                    |                       |
| 쪱 个人账户合并                    | 个人信息查询结果<br>序号 个人姓名 个人账           | 号 证件类型             | 证件号码 性           | 别 账户状态 | 缴存基款 单( | 立徽至年月 | 月嫩存颐   | 账户余额               | 开户日期               | 操作                    |
| 一 缴存业务 ^                    |                                   |                    |                  | 暫无     | 飲掘      |       |        |                    |                    |                       |
| @ 汇缴核定                      | <                                 |                    |                  |        |         | -     |        |                    | _                  | >                     |
| ③ 扑继接定<br>◆                 |                                   |                    |                  |        |         |       |        |                    |                    |                       |
| < > > <                     |                                   |                    |                  | -      | 1       | ű 💊 ( | s s 🛒  | <del>9</del> 🖲 🗰 🖷 | ) 🔛 🔐 <b>4</b> 0 🕺 | 11:55周四               |

9、个人账户合并是指一个人在此单位下有两个账户,可做 个人账户合并。

|                                     |                                                           |                        | Manual Roll . |            | -           | 1.2       | l          |                  |
|-------------------------------------|-----------------------------------------------------------|------------------------|---------------|------------|-------------|-----------|------------|------------------|
|                                     | ccb.com/retcsp/index.html?lnsID=410106700<br>河南省郑州住房公积金网上 | 2018/Br_No=411 2 0 - 0 | ▼ 公积金网厅       | ×          |             | क् 😲      | ♣ 提示       | 60 元 (3)<br>O 退出 |
| <ul> <li>◆</li> <li>▲ 首页</li> </ul> | 个人脉户会并                                                    | 查询                     |               |            |             |           |            |                  |
| 百 个人账户管理 ~                          | 合并转出个人账号                                                  |                        |               | 合并转入个人账号   |             |           |            |                  |
|                                     | 合并转出个人姓名                                                  |                        |               | 合并转入个人姓名   |             |           |            |                  |
| <u>д</u> . таянч                    | 合并转出证件类型                                                  | 身份证                    |               | 合并转入证件类型   | 身份证         |           |            |                  |
| 仓 个人账户查询                            | 合并转出证件号码                                                  |                        |               | 合并转入证件号码   |             |           |            |                  |
| 日、个人信息修改                            | 合并转出状态                                                    | 诸选择                    |               | 合并转入状态     | 请选择         |           |            |                  |
| 囁 个人账户合并                            |                                                           |                        | 重要            | 提交         |             |           |            |                  |
| ③ 缴存业务 ^                            |                                                           |                        |               |            |             |           |            |                  |
| @ 汇维核定                              |                                                           |                        |               |            |             |           |            |                  |
| ③ 扑缴核定                              |                                                           |                        |               |            |             |           |            |                  |
| 👩 😘 e                               | 📰 📄 🔕 🖅                                                   | 🧭 💽                    | -             | <b>é</b> ( | - 💰 all 💰 📕 | . 😋 🐨 😸 🔡 | 11:<br>202 | 5周四              |

10、个人账户信息查询此功能可以导出单位在缴人员。注:最多只可导出两千人,如有超此范围请分量导出。

|               | .ccb.com/refcsp/index.html?InsID= | 410106700001&Br_No=41C 🕃 🔎 → ( | > ▼ 公积金网厅 | ×        |                | -               | - • ×                 |
|---------------|-----------------------------------|--------------------------------|-----------|----------|----------------|-----------------|-----------------------|
| (             | 河南省郑州住房公移                         | 只金网上办事大厅                       | 4         |          |                | 😨 🌲 提示          | ◎ 掲出                  |
|               | 个人明细乐查询                           | 彩户信息查询                         |           |          |                |                 |                       |
|               | 请输入查询条件                           |                                |           |          |                |                 |                       |
| 🖻 个人账户管理 🗠    | 证件类型                              | 身份证                            |           | 证件号码     | 请输入证件号码        |                 |                       |
| <b>久</b> 个人开户 | 个人姓名                              | 请输入姓名                          |           | 个人账号     | 请输入账号          |                 |                       |
| 仓 个人账户查询      | 开户日期                              | □ 2018-11-12 至 2020-11         | -12       | 账户状态     | 请选择            |                 |                       |
| 🖪 个人信息修改      |                                   |                                | 重责 資油 等   | 学出全部职工名册 |                |                 |                       |
| 囁 个人账户合并      | 个人信息查询结果                          |                                |           |          |                |                 |                       |
| 一 缴存业务 ^      |                                   |                                | 暂无数据      |          |                |                 |                       |
| @ 汇缴核定        |                                   |                                |           |          |                |                 |                       |
| ⑦ 計集核定        |                                   |                                |           |          |                |                 |                       |
|               | a 👬 🕺 👘                           | 🖉 🛷 👟                          | -         | ű (      | s al 🕴 🗮 😋 🖲 i | é 🍋 🧾 🔐 40 🏻 20 | 1:55周四<br>020/11/12 📑 |

11、交易查询可查询单位做人员变动时的进度情况及交易 是否成功。

| -                                    |                      |                          | 1000            | Appropriate and       | and the state                                                                                                    |                  |          |      | - 0 ×        |
|--------------------------------------|----------------------|--------------------------|-----------------|-----------------------|----------------------------------------------------------------------------------------------------|------------------|----------|------|--------------|
| (会) 建设银行 値 ・ ▼ http<br>* 2) 15.994女士 | o://igjj.ccb.com/rel | fcsp/index.html?InsID=41 | 0106700001&Br_N | 40=41( 📀 ,0 + ¢ 🛛 ¥ 公 | 积金网厅 ×                                                                                                    |                  |          |      | <u>ଜ</u> ଛ : |
| • HISBARALE                          | ^ 河南 1               | 省郑州住房公积                  | 金网上办事           | 大厅                    |                                                                                                    |                  | <b>Q</b> | ♣ 提示 | ○ 遇出         |
| 🗈 缴存办理                               |                      | <b>计局面间</b>              |                 |                       |                                                                                                    |                  |          |      |              |
| 會 变更业务                               | _                    |                          |                 |                       |                                                                                                    |                  |          |      |              |
|                                      | 请输                   | 入查询条件                    |                 |                       |                                                                                                    |                  |          |      |              |
| 〇 个人账户封存启封                           |                      | 交易名称                     | 全部              |                       | 业务序号                                                                                                    | 请输入业务序号          |          |      |              |
| ③ 内音跨专移                              |                      | 是否复核                     | 无需审核查询          |                       | 办理时间                                                                                                    | 回 请选择日期 <b>至</b> | 请选择日期    |      |              |
| = 術在某新调整                             |                      |                          |                 |                       | with                                                                                                    |                  |          |      |              |
| and set of the set of sets           |                      |                          |                 |                       | <u>100</u> 443                                                                                                    |                  |          |      |              |
| <ul> <li>交易查询</li> </ul>             | ^                    | 注意                       |                 |                       |                                                                                                    |                  |          |      |              |
| 🖪 交易进度查询                             |                      | 任务类型                     | 摘要              | 流程状态                  | 业务序号                                                                                                    | 交易时间             | ð        | 态描述  |              |
| □                                    |                      |                          |                 |                       | 暂无数据                                                                                                    |                  |          |      |              |
| CC STANDARD                          |                      |                          |                 |                       |                                                                                                    |                  |          |      |              |
| 1 单位账户管理                             |                      |                          |                 |                       |                                                                                                    |                  |          |      |              |
| 愈 单位账户查询                             |                      |                          |                 |                       |                                                                                                    |                  |          |      |              |
|                                      | ~                    |                          |                 |                       |                                                                                                    |                  |          |      |              |
| 2                                    | >                    |                          |                 |                       | and some of the local division of the local division of the local |                  |          | 12:0 | 5周四          |